TẬP ĐOÀN BƯU CHÍNH VIỄN THÔNG VIỆT NAM

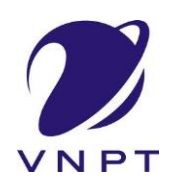

\*\*\*\*\*

# TÀI LIỆU HƯỚNG DẪN SỬ DỤNG

# THANH TOÁN TRỰC TUYẾN PAYMENT PLATFORM (PP)

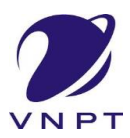

#### Thanh toán trực tuyến payment platform

# **1. MỤC ĐÍCH**

- Dùng để hướng dẫn thanh toán trực tuyến phí, lệ phí các thủ tục thông qua cổng thanh toán trực tuyến.

#### 2. HƯỚNG DẪN SỬ DỤNG

Khách hàng truy cập vào Truy cập và link: <u>https://dichvucong.longan.gov.vn/</u> để thực hiện nộp hồ sơ trực tuyết

#### - Bước 1: Nộp hồ sơ

• Khách hàng lựa chọn mục Nộp hồ sơ trực tuyến và tiến hành nộp hồ sơ .

|   | ÚY BAN<br>CÔNG DỊC                                      | NHÂN DÂN TÍNH LON<br>H Vụ công trực tuyên | IG AN                                       |                                                                                                    |            |                 | 💄 Vü Quan                 |
|---|---------------------------------------------------------|-------------------------------------------|---------------------------------------------|----------------------------------------------------------------------------------------------------|------------|-----------------|---------------------------|
| * | BỘ THỦ TỤC                                              | NỘP HỎ SƠ TRỰC TUYÊN                      | ΤΓΑ CỨU HỎ SƠ                               | HỒI ĐẤP - VĂN BĂN XIN LÕI                                                                                                    | THÓNG KÊ   | HOTLINE         | ICH VỤ KHÁC 🗕             |
|   |                                                         |                                           | 5                                           |                                                                                                    |            | 🕜 Kênh hướn     | g dẫn Cơ quai             |
|   | CƠ QUA                                                  | AN THỰC HIỆN                              | Từ khóa:                                    | lý lịch tư pháp                                                                                                    |            |                 |                           |
|   | ⊞ Ban Quản lý ki<br>⊞ Sở Công Thươ                      | hu kinh tế<br>vng                         | Cơ quan:                                    | Chọn cơ quan                                                                                                    |            |                 | ~                         |
|   | . Sở Giáo dục vi<br>                                    | à Đào tạo                                 | Lĩnh vực:                                   | Chọn lính vực                                                                                                    |            |                 | ~                         |
|   | B Sở Giao thông                                         | và Đầu tư                                 | Mức độ DVC:                                 | Chọn lưc độ                                                                                                    |            |                 | ~                         |
|   |                                                         | rà Công nghệ<br>Thương binh và Xã hội     | Cấp thủ tục:                                | Tát 1 2                                                                                                    |            |                 | ~                         |
|   | ∰ Sở Ngoại vụ<br>∰ Sở Nội vụ                            |                                           |                                             | Q Tìm kiểm 🏾 🞜 Làm mớ                                                                                                    | i          |                 |                           |
|   | E Sở Nông nghiệ                                         | ệp và Phát triển nông thôn                |                                             |                                                                                                    |            |                 |                           |
|   | <ul> <li>Bo Tai nguyen</li> <li>Bo Tài chính</li> </ul> | va Mol trường                             | Tìm thấy <b>4</b> thủ tục<br>STT Mức độ DVC | Tên thủ tục hành chính                                                                                                    | Cơ quan    | Lĩnh vực        |                           |
|   |                                                         | à Truyền thông<br>hể thao và Du lịch      | 1 Mức độ 4                                  | (PayGov) - Thừ nghiệm thanh<br>toán Paygov - Cấp Phiếu lý lịch<br>tư pháp cho công dân Việt Nam,<br>người nước ngoài đang cư trú tại<br>Việt Nam | Sở Tư pháp | Lý lịch tư pháp | Nộp hồ sơ<br>Xem chi tiết |
|   |                                                         | h chính cấp Huyện                         | 2 Múrc độ 4                                 | Cấp Phiếu lý lịch tư pháp cho<br>công dân Việt Nam, người nước                                                                                   | Sở Tư pháp | Lý lịch tư pháp | Nộp hồ sơ<br>Xem chi tiết |

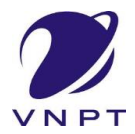

# Thanh toán trực tuyến payment platform

| 🗐 со́ме ріс                                                                                                    | H VỤ CÔNG TRỰC TU                                                           | JYÉN                                                                                                    |                                                                                                    |                                        |                                                                                                    |                                | <sup>2</sup> Vü Quang H              |
|----------------------------------------------------------------------------------------------------|-----------------------------------------------------------------------------|----------------------------------------------------------------------------------------------------|----------------------------------------------------------------------------------------------------|----------------------------------------|----------------------------------------------------------------------------------------------------|--------------------------------|--------------------------------------|
| BỘ THỦ TỤC                                                                                                    | NỘP HỎ SƠ TRỰC TUY                                                          | ΈΝ ΤΡΑ ΟΎΟ ΗΟ SƠ                                                                                                    | HÓI ĐÁP 🗸                                                                                             | VĂN BẢN XIN LÕI                        | THÓNG KÊ                                                                                                    | HOTLINE                        | DỊCH VỤ KHÁC 🗸                       |
|                                                                                                    |                                                                             |                                                                                                    |                                                                                                    |                                        |                                                                                                    | 🕜 Kênh                         | hướng dẫn Cơ quan <del>-</del>       |
|                                                                                                    |                                                                             | QUY TRÌNH TH                                                                                                    | ực hiện dịch v                                                                                        | /Ų CÔNG TRỰC TUY                       | ÉN                                                                                                    |                                |                                      |
|                                                                                                    | )                                                                           |                                                                                                    |                                                                                                    | )                                      | -) (E)                                                                                                    |                                |                                      |
| 1 Đăng ký/Đăn                                                                                                    | g nhập 2                                                                    | Lựa chọn DVC                                                                                                    | 3 Nộp hồ sơ trực                                                                                      | rc tuyến 🧧                             | . Theo dõi kết quả                                                                                                    |                                | 5 Nhận kết quả                       |
| Chon trườn                                                                                                    | a hơn hồ sơ                                                                 |                                                                                                    |                                                                                                    |                                        |                                                                                                    |                                |                                      |
| Chop quy triph vir li                                                                                                    | yà cơ quan giải quyất (nấi                                                  | ι cá) phủ hợp                                                                                                    |                                                                                                    |                                        |                                                                                                    |                                |                                      |
| Cor quan ciải quyết                                                                                                    | nà sơ (*)                                                                   | a coy priu ný p                                                                                                    |                                                                                                    |                                        |                                                                                                    |                                |                                      |
| Sở Tự phán                                                                                                    |                                                                             | ,                                                                                                    |                                                                                                    |                                        |                                                                                                    |                                |                                      |
| Truròng họp giải gi                                                                                                    | n/ất (*)                                                                    |                                                                                                    |                                                                                                    |                                        |                                                                                                    |                                |                                      |
|                                                                                                    | bon trong finh                                                              |                                                                                                    |                                                                                                    |                                        |                                                                                                    |                                |                                      |
| To figuy - Huorig                                                                                                    | nop dong dini                                                               |                                                                                                    |                                                                                                    |                                        |                                                                                                    |                                |                                      |
| ← Quay lại<br>↓<br>↓                                                                                                    | ng tao hồ sợ để                                                             | nôp trực tuyến                                                                                                    | . Vui lòna ki                                                                                         | ểm tra lai thôr                        | na tin naưò                                                                                                    | 2<br>ri nôp hồ                 | → Đồng ỳ và tiếp tục<br>sợ bên dưới. |
| ← Quay lại<br>uý khách đa<br>tu thông tin c                                                                                                    | ng tạo hồ sơ để<br>hính xác thì nh<br>10488 - Cáp Phiếu lý                  | : nộp trực tuyến.<br>ấn Đồng ý và Ti<br>lịch tư pháp cho côn:                                                                                                    | . Vui lòng ki<br>ếp tục".<br>g dân Việt Nam                                                           | ểm tra lại thôr<br>1, người nước ngoà  | ng tin ngườ<br>ài đang cư trú                                                                                                | 'ỉ nộp hồ<br>tại Việt Nam      | ⇒Đôngỳvà tiếp tục<br>sơ bên dưới.    |
| ← Quay lại<br>Uý khách đa<br>bù thông tin c<br>cuyén một phản 2.00<br>ri tiếp nhận hồ sơ                                                                                                    | ng tạo hồ sơ để<br>hính xác thì nh<br>10488 - Cáp Phiếu lý                  | : nộp trực tuyến<br>ấn Đồng ý và Ti<br>lịch tư pháp cho côn<br>Trung tâm PVHCC tỉni                                                                                                    | . Vui lòng ki<br>ếp tục".<br>g dân Việt Nam<br>1 Long An - STP                                        | ểm tra lại thôr<br>n, người nước ngoạ  | ng tin ngườ<br>ài đang cư trú                                                                                                | ri nộp hồ<br>tại Việt Nam      | → Đông ỳ và tiếp tục<br>sơ bên dưới. |
| ← Quay lại<br>uý khách đa<br>cu thông tin c<br>cuyén một phản 2.00<br>ri tiếp nhận hồ sơ<br>ời gian giải quyết                                                                                                    | ng tạo hồ sơ để<br>hính xác thì nh<br>10488 - Cáp Phiếu lý                  | : nộp trực tuyến<br>ấn Đồng ý và Ti<br>lịch tư pháp cho côn<br>Trung tâm PVHCC tỉn1<br>10 ngày làm việc - Tru                                                                                                    | . Vui lòng ki<br>ếp tục".<br>g dân Việt Nam<br>1 Long An - STP<br>ờng hợp trong tỉnh                  | ểm tra lại thôr<br>n, người nước ngọa  | ng tin ngườ<br>ài đang cư trú                                                                                                | 2<br>Yi nộp hồ<br>tại Việt Nam | → Đông ý và tiếp tục sơ bên dưới.    |
| ← Quay lại<br>uý khách đa<br>cu thông tin c<br>cuyén một phản 2.00<br>ri tiếp nhận hỏ sơ<br>ời gian giải quyết<br>'hông tin người n                                                                                                    | ng tạo hồ sơ để<br>hính xác thì nh<br>10488 - Cấp Phiếu lý<br>ộp            | e nộp trực tuyến<br>ấn Đồng ý và Ti<br>lịch tư pháp cho côn<br>Trung tâm PVHCC tini<br>10 ngày làm việc - Tru                                                                                                    | . Vui lòng ki<br>ếp tục".<br>g dân Việt Nam<br>n Long An - STP<br>rờng hợp trong tình                 | ểm tra lại thôr<br>n, người nước ngọa  | ng tin ngườ<br>ài đang cư trú                                                                                                | 2<br>ri nộp hồ<br>tại Việt Nam | → Đông ý và tiếp tục sơ bên dưới.    |
| ← Quay lại<br>uý khách đa<br>cụ thông tin c<br>suyén một phân 2.00<br>ri tiếp nhận hồ sơ<br>ời gian giải quyết<br>hông tin người n<br>rà tên (°)                                                                                                    | ng tạo hồ sơ để<br>hính xác thì nh<br><sup>10488 -</sup> Cấp Phiếu lý<br>ộp | e nộp trực tuyến.<br>ấn Đồng ý và Ti<br>lịch tư pháp cho côn<br>Trung tâm PVHCC tỉnỉ<br>10 ngày làm việc - Trư<br>Tên cơ quan/tế                                                                                                    | . Vui lòng ki<br>ếp tục".<br>g dân Việt Nam<br>n Long An - STP<br>ờng hợp trong tỉnh<br><b>n chức</b> | ểm tra lại thôr<br>n, người nước ngọa  | ng tin ngườ<br>ài đang cư trú<br>Số CMND (1)                                                                                 | ri nộp hồ<br>tại Việt Nam      | → Đông ý và tiếp tục sơ bên dưới.    |
| ← Quay lai<br>uý khách đa<br>cu thông tin c<br>cuyén một phản 2.00<br>tỉ tiếp nhận hỏ sơ<br>ời gian giải quyết<br>hông tin người n<br>rà tên (*)<br>JYÊN THI AN                                                                                                    | ng tạo hồ sơ để<br>hính xác thì nh<br>10488 - Cáp Phiếu lý<br>ộp            | nộp trực tuyến.<br>ấn Đồng ý và Ti<br>lịch tư pháp cho côn<br>Trung tâm PVHCC tỉnỉ<br>10 ngày làm việc - Tru<br>Tên cơ quan/tổ                                                                                                    | . Vui lòng ki<br>ếp tục".<br>g dân Việt Nam<br>n Long An - STP<br>ờng hợp trong tình<br><b>n chức</b> | ểm tra lại thôr<br>n, người nước ngoạ  | ng tin ngườ<br>ài đang cư trú<br>Số CMND (*)<br>3008123456                                                                   | ri nộp hồ<br>tại Việt Nam      | → Đông ỳ và tiếp tục sơ bên dưới.    |
| ← Quay lai<br>uý khách đa<br>bu thông tin c<br>cuyón một phản 2.00<br>ri tiếp nhận hồ sơ<br>ời gian giải quyết<br>rhông tin người n<br>rà tên (*)<br>yyến THI AN<br>y cấp CMND                                                                                        | ng tạo hồ sơ để<br>hính xác thì nh<br>10488 - Cáp Phiếu lý<br>ộp            | e nộp trực tuyến.<br>ấn Đồng ý và Ti<br>lịch tư pháp cho côn<br>Trung tâm PVHCC tỉn<br>10 ngày làm việc - Tru<br><b>Tên cơ quan/tế</b><br>Noi cấp CMND                                                                                                    | . Vui lòng ki<br>ếp tục".<br>g dân Việt Nam<br>n Long An - STP<br>ờng hợp trong tỉnh<br>n chức        | ểm tra lại thôr<br>n, người nước ngoa  | ng tin ngườ<br>ài đang cư trú<br>Số CMND (*)<br>3008123456<br>Di dộng                                                        | 'ỉ nộp hồ<br>tại Việt Nam      | → Đông ỳ và tiếp tục sơ bên dưới.    |
| ← Quay lai<br>uý khách đa<br>bu thông tin c<br>cuyén một phản 2.00<br>ri tiếp nhận hỏ sơ<br>ởi gian giải quyết<br>Thông tin người n<br>rà tên (*)<br>JYÊN THI AN<br>y cấp CMND<br>10/2017                                                                             | ng tạo hồ sơ để<br>hính xác thì nh<br>10488 - Cáp Phiếu lý<br>ộp            | E NỘP Trực tuyến.<br>ấn Đồng ý và Ti<br>lịch tư pháp cho côn<br>Trung tâm PVHCC tíni<br>10 ngày làm việc - Tru<br>Tên cơ quan/tế<br>Noi cấp CMND<br>Moi cấp CALA                                                                                                    | . Vui lòng ki<br>ếp tục".<br>g dân Việt Nam<br>n Long An - STP<br>ờng hợp trong tỉnh                  | ểm tra lại thôr<br>n, người nước ngoà  | ig tin ngườ<br>ài đang cư trú<br>Số CMND (*)<br>3008123456<br>Di động<br>0918123456                                          | 'i nộp hồ<br>tại Việt Nam      | > Đông ỳ và tiếp tục sơ bên dưới.    |
| ← Quay lai<br>uý khách đa<br>bu thông tin c<br>cuyén một phân 2.00<br>ri tiếp nhận hồ sơ<br>ời gian giải quyết<br>rhông tin người n<br>rà tên (*)<br>JYÊN THỊ AN<br>y cáp CMND<br>10/2017<br>cax                                                                      | ng tạo hồ sơ để<br>hính xác thì nh<br>10488 - Cấp Phiếu lý<br>ộp            | e nộp trực tuyến.<br>ấn Đồng ý và Ti<br>lịch tư pháp cho côn<br>Trung tâm PVHCC tỉnỉ<br>10 ngày làm việc - Tru<br>Tên cơ quantă<br>Noi cấp CMND<br>CALA<br>Email                                                                                                    | . Vui lòng ki<br>ếp tục".<br>g dân Việt Nam<br>n Long An - STP<br>ờng hợp trong tỉnh<br><b>n chức</b> | ểm tra lại thôr<br>n, người nước ngoà  | ng tin ngườ<br>ài đang cư trú<br>Số CMND (*)<br>3008123456<br>Di dộng<br>0918123456<br>Website                               | 'i nộp hồ<br>tại Việt Nam      | → Đông ý và tiếp tục sơ bên dưới.    |
| ← Quay lai      Uý khách đa,      ču thông tin c      cuyén một phẩm 2.00      itiếp nhận hỏ sơ      ởi gian giải quyết      Thông tin người n      và tên (*)      UYÊN THI AN      y cáp CMND      10/2017      Fax      //Thành phố (*)                            | ng tạo hồ sơ để<br>hính xác thì nh<br>10488 - Cấp Phiếu lý<br>ộp            | Phóp trực tuyến<br>ấn Đồng ý và Ti<br>lịch tư pháp cho côn<br>Trung tâm PVHCC tín<br>10 ngày làm việc - Trư<br>Tến cơ quan/tố<br>Nơi cấp CMND<br>CALA<br>Email                                                                                                    | . Vui lòng ki<br>ếp tục".<br>g dân Việt Nam<br>h Long An - STP<br>ờng hợp trong tỉnh                  | ểm tra lại thôr<br>n, người nước ngoà  | ng tin ngườ<br>ài đang cư trú<br>Số CMND (*)<br>3008123456<br>Di động<br>0918123456<br>Website                               | tại Việt Nam                   | → Đông ỳ và tiếp tục sơ bên dưới.    |
| ← Quay lai<br>Uý khách đa<br>bu thông tin c<br>cuyén một phân 2.00<br>ri tiếp nhận hỏ sơ<br>ời gian giải quyết<br>Thông tin người n<br>rà tên (*)<br>UYÊN THỊ AN<br>y cấp CMND<br>10/2017<br>=ax<br>N/Thành phố (*)<br>nh Long An                                     | ng tạo hồ sơ để<br>hính xác thì nh<br>10488 - Cấp Phiếu lý<br>ộp            | Photo Provide the second second seco | . Vui lòng ki<br>ếp tục".<br>g dân Việt Nam<br>h Long An - STP<br>rờng hợp trong tình<br>h chức       | Iểm tra lại thôr<br>n, người nước ngoa | ng tin ngườ<br>ài đang cư trú<br>ài đang cư trú<br>3008123456<br>Di động<br>0918123456<br>Website<br>Phường/Xä/T<br>Phường 1 | 'ỉ nộp hồ<br>tại Việt Nam      | > Đông ý và tiếp tục sơ bên dưới.    |
| ← Quay lai<br>Uý khách đa<br>itu thông tin c<br>cuyén một phân 2.00<br>ri tiếp nhận hỏ sơ<br>ời gian giải quyết<br>Thông tin người r<br>rà tên (*)<br>UYÊN THI AN<br>y cấp CMND<br>10/2017<br>=ax<br>I/Thành phố (*)<br>nh Long An<br>nhà/Đường/Tổ/Ap/Tř              | ng tạo hồ sơ để<br>hính xác thì nh<br>10488 - Cáp Phiếu lý<br>ộp            | Inộp trực tuyến. ấn Đồng ý và Ti lịch tư pháp cho côn Trung tâm PVHCC tỉnỉ 10 ngày làm việc - Tru 10 ngày làm việc - Tru CALA Email Quận/Huyện (°) Thành phố Tả số GCN/GP                                                                                                    | . Vui lòng ki<br>ếp tục".<br>g dân Việt Nam<br>h Long An - STP<br>ờng hợp trong tỉnh<br>ở chức        | iểm tra lại thôr<br>n, người nước ngoa | ng tin ngườ<br>ài đang cư trú<br>ài đang cư trú<br>3008123456<br>Di động<br>0918123456<br>Website                            | tại Việt Nam                   | > Đông ý và tiếp tục sơ bên dưới.    |
| ← Quay lai<br>Uý khách đa<br>àu thông tin c<br>cuyén một phản 2.00<br>vi tiếp nhận hồ sơ<br>ời gian giải quyết<br>'hông tin người n<br>và tên (')<br>UYÊN THI AN<br>y cấp CMND<br>10/2017<br>Fax<br>V/Thành phố (')<br>nh Long An<br>nhà/Đường/Tổ/Áp/T⊓<br>trong Định | ng tạo hồ sơ để<br>hính xác thì nh<br>10488 - Cáp Phiếu lý<br>ộp            | Inộp trực tuyến. ấn Đồng ý và Ti lịch tư pháp cho côn: Trung tâm PVHCC tỉn 10 ngày làm việc - Tru <b>Tén cơ quan/tế</b> CALA Email Quận/Huyện (°) Thành phố Tã Số GCN/GP                                                                                                    | . Vui lòng ki<br>ếp tục".<br>g dân Việt Nam<br>n Long An - STP<br>từng hợp trong tỉnh<br>n chức       | iểm tra lại thôr<br>n, người nước ngoa | ng tin ngườ<br>ài đang cư trú<br>Số CMND (*)<br>3008123456<br>Di động<br>0918123456<br>Website<br>Phường/Xâ/T<br>Phường 1    | 'ỉ nộp hồ<br>tại Việt Nam      | > Đông ỳ và tiếp tục                 |

• Sau khi hoàn thiện các thủ tục hồ sơ, khách hàng click nút Đồng ý và tiếp tục.

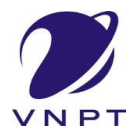

#### Thanh toán trực tuyến payment platform

| Thông ti                                                   | n hồ sơ                                                                                                    |                      |                              |                       |                      |  |  |
|------------------------------------------------------------|----------------------------------------------------------------------------------------------------|----------------------|------------------------------|-----------------------|----------------------|--|--|
| Trực tuyến một                                             | 2.000488 - Cấp Phiếu lý lịch tư pháp cho công dân Vi                                                                                                    | ệt Nam, người l      | nước ngoài đang cư tri       | ú tại Việt Nam        |                      |  |  |
| Nơi tiếp nhận hồ sơ     Trung tâm PVHCC tỉnh Long An - STP |                                                                                                    |                      |                              |                       |                      |  |  |
| Thời gian gi                                               | i <b>ài quyết</b> 10 ngày làm việc - Trường hợp tro                                                                                                    | ong tỉnh             |                              |                       |                      |  |  |
| C Thành ph<br>"Quý khách cu<br>giấy tờ theo yê             | <mark>hần hồ sơ</mark><br>ing cấp các giấy tờ theo yêu cầu của Thành phần hồ sơ bên dưới. Nhấn và<br>êu cầu. Sau khi thực hiện xong, nhấn Đồng ý và Tiếp tục"                                                                                                    | o ô Chọn tệp tin sau | u đó chọn mục Scan file hoặc | : Chọn tệp tin để thụ | rc hiện cung cấp các |  |  |
| #                                                          | Tên giấy tờ                                                                                                    | Số bản (*)           | Tệp tin                      | Mẫu đơn               | Ký số tệp tin        |  |  |
|                                                            | Tờ khai yêu cầu cấp Phiếu lý lịch tư pháp (Mẫu số 03/2013/TT-<br>LLTP) <i>(Bần chính)</i>                                                                                                    | 1                    | Chọn tệp tin→                | 🛓 Tải về              | 🕜 Ký số              |  |  |
|                                                            | Tờ khai yêu cầu cấp Phiếu lý lịch tự pháp (Mẫu số 04/2013/TT-<br>LLTP) ( <i>Bản chỉnh</i> )                                                                                                    | 1                    | 2925345.pdf<br>Chọn tệp tin⊷ | 🛓 Tải về              | <b>I</b> € Ký số     |  |  |
| tệp tin và giáy                                            | (2) Bản chụp Chứng minh nhân dân hoặc thẻ Căn cước công dân hoặc<br>hộ chiếu của người được cấp Phiếu lý lịch tự pháp (Trường hợp nộp bản<br>chụp thì phải xuất trình bản chính để đối chiếu. Trường hợp không có<br>bản chính để đối chiếu thì nộp bản sao có chứng thực theo quy định của<br>pháp luật) (Bản sao có chứng thực)                                                                                                    | 1                    | Chon tệp tin⊷                |                       | 🕼 Ký số              |  |  |
| V                                                          | (3) Văn bản ủy quyền trong trường hợp ủy quyền cho người khác làm thủ tục yêu cầu cấp Phiếu lý lịch tư pháp số 1 (trường hợp người được ủy quyền là cha, mẹ, vợ, chỗng, con của người ủy quyền thì không cần văn bản ủy quyền phiả được công chứng, chứng thực theo quy định của pháp luật Việt Nam. Cá nhân yêu cầu cấp Phiếu lý lịch tư pháp số 2 không được ủy quyền cho người khác làm thủ tục yêu cầu cấp Phiếu lý lịch tư pháp số 2 không được (Bản Chuyền cho người khác làm thủ tục yêu cầu cấp Phiếu lý lịch tư pháp (Bản San Có chứng thực) | 1                    | Chọn tếp tin-                |                       | I Ký số              |  |  |
|                                                            | Ngoài ra, người yêu cầu cấp Phiếu lý lịch tự pháp thuộc đối tượng được<br>miễn hoặc giảm phí phải xuất trình các giấy tờ để chứng minh (Bản sao<br>có chứng thực)                                                                                                    | 1                    | Chọn tệp tin⊷                |                       | I Ký số              |  |  |

#### - Bước 2: Tiến hành thanh toán

- Khách hàng lựa chọn phí, lệ phí dịch vụ để thanh toán.
- Chọn thanh toán bằng hình thức Thanh toán Payment Platform.
- Sau đó nhấn nút Đồng ý và tiếp tục

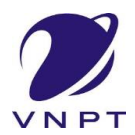

#### Thanh toán trực tuyến payment platform

| 🖼 l ô phí giải guyết thủ tục bành chính - E C                                                                              |                 |                                        |     |          |                                   |  |  |
|----------------------------------------------------------------------------------------------------|-----------------|----------------------------------------|-----|----------|-----------------------------------|--|--|
| ez ce prin gran duyet una que namin commit a source entre a                                                                |                 |                                        |     |          |                                   |  |  |
| Các khoán lệ phí mà cá nhân hoặc tổ chức phải thanh toán cho cơ quan giải quyết.                                           |                 |                                        |     |          |                                   |  |  |
| Loại lệ phí                                                                                                    | Số lượng        | Mức lệ phí                             |     | Bắt buộc | Mô tả                             |  |  |
| Phí cấp thêm phiếu lý lịch từ phiếu thứ 3                                                                                  | 1               | 5.000 (Cấp thêm 1 phiếu lý lịch $\sim$ | VNÐ | Có       |                                   |  |  |
| Lệ phí thủ tục                                                                                                    | 1               | 0 (Người cư trú tại các xã đặc t ~     | VNÐ | Có       |                                   |  |  |
| Tổng lệ phí                                                                                                    |                 | 5,000                                  | VNÐ |          | Thanh toán cho cơ quan giải quyết |  |  |
| Tổng lệ phí bắt buộc phải đóng trước                                                                                       |                 | 5,000                                  | VNÐ |          | lệ phí buộc phải thanh toán trước |  |  |
|                                                                                                    |                 |                                        |     |          |                                   |  |  |
| 🚍 Thanh toán lệ phí cho cơ quan giải quyế                                                                                  | t               |                                        |     |          |                                   |  |  |
| Các khoản lệ phí thanh toán phải có giá trị và không ba                                                                    | ao gồm các khoả | n lệ phíbưu điện.                      |     |          |                                   |  |  |
| Phương thức thanh toán (*)                                                                                                 |                 |                                        |     |          |                                   |  |  |
| Thanh toán Payment Platform                                                                                                | ~               |                                        |     |          |                                   |  |  |
| Chưa chọn                                                                                                    |                 |                                        |     |          |                                   |  |  |
| Thanh toán Payment Platform                                                                                                |                 |                                        |     |          |                                   |  |  |
|                                                                                                    |                 |                                        |     |          |                                   |  |  |
| Cổng hỗ trợ thanh toán Quốc gia - Paygov                                                                                   |                 |                                        |     |          |                                   |  |  |
| Cổng hỗ trợ thanh toán Quốc gia - Paygov<br>Bưu điện thu hộ, sau đó thanh toán tại TTHCC                                   |                 |                                        |     |          | → Đồng ý và tiếp tục              |  |  |
| Cổng hỗ trợ thanh toàn Quốc gia - Paygov<br>Bru điện thu hộ, sau đó thanh toàn tại TTHCC<br>Thanh toàn tại bộ phận một cửa |                 | 1 1 NO1                                |     |          | ➔ Đồng ý và tiếp tục              |  |  |

• Nhập mã xác nhận nhấp nút Thanh toán & Nộp hồ sơ

| Loại lệ phí                                                                                 | Sô lượng             | Mức lệ phí |     |
|---------------------------------------------------------------------------------------------|----------------------|------------|-----|
| Phí cấp thêm phiếu lý lịch từ phiếu thứ 3                                                   | 1                    | 5,000      | VNÐ |
| Lệ phí thủ tục                                                                              | 1                    | 0          | VNÐ |
| Tổng cộng                                                                                   |                      | 5,000      | VNÐ |
|                                                                                             |                      |            |     |
| <b>lã xác nhận</b> (*)<br>iahx<br>I Tôi xin chịu trách nhiệm trước pháp luật về lời khai tr | Đối mã xác nhận khác |            |     |

- **Bước 3**: Chọn cổng thanh toán (ngân hàng, ví điện tử,..)
  - Sau khi nhấp nút Thanh toán & Nộp hồ sơ ở bước 2 thì hệ thống sẽ liên kết đến trang thanh toán trực tuyến mà cơ quan đã đăng ký Chọn cổng thanh toán trực tuyến.
  - Tiến hành chọn cổng thanh toán tương ứng (như hình bên dưới).

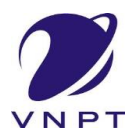

# Thanh toán trực tuyến payment platform

#### Cách 1: Chọn ngân hàng

#### Chọn ngân hàng (VD: VietinBank)

| PAYMENT<br>PLATFORM                                                                                                    |                                                                                              |
|----------------------------------------------------------------------------------------------------|----------------------------------------------------------------------------------------------|
| 🚍 Chọn ngân hàng                                                                                                    | 🖺 Thông tin đơn hàng                                                                         |
|                                                                                                    | Đơn hàng<br>Thanh toan le phi cho ho so<br>H39.14-230825-0029                                |
| Die Lector day galande politik hop       Image: Construction of the politik hop of the politik hop of the | Nhà cung cấp<br>UBND tỉnh Long An                                                            |
| Payoo Como Trianer Tolar Madas                                                                                                    | Giá trị thanh toán:<br>5.000 VND                                                             |
| 🕾 Chọp ví điện tử                                                                                                    | Phí dịch vụ theo chính sách<br>của Ngân hàng/Trung gian<br>thanh toán. <mark>Chi tiết</mark> |
|                                                                                                    | THANH TOÁN                                                                                   |

• Nhập thông tin thẻ và nhấp nút Chấp nhận

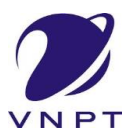

#### Thanh toán trực tuyến payment platform

| Thar                               | nh toán qua thẻ ATM Ngân hàng |
|------------------------------------|-------------------------------|
|                                    |                               |
| <u> </u>                           |                               |
| <ul> <li>Ngày phát hành</li> </ul> |                               |
|                                    |                               |
| -21284                             |                               |
| Thử lại ảnh khác                   |                               |
| Nhập chuỗi trong ảnh               |                               |
| Điều kiện sử dụng dịch vụ 🧿        |                               |
|                                    | CHẤP NHẬN                     |
|                                    | hoặc                          |
|                                    | THANH TOÁN QUA SỐ TÀI KHOẢN   |

| Thông tin thanh toán                                                                      | Xác nhận thông tin thanh toán |  |  |
|-------------------------------------------------------------------------------------------|-------------------------------|--|--|
| Số hóa đơn:<br>Ngày giao dịch:25/08/2023<br>hình thức thanh toán:WEB                      | Số thẻ: <mark></mark>         |  |  |
| Mã khách hàng: G22.99.2-230825845698<br>Số tiền:5,000VND<br>Số tiền bằng chữ: đồng ./.VND | CHÁP NHẬN                     |  |  |
| Nội dung thanh toán:                                                                      | hoặc<br>HỦY                   |  |  |
|                                                                                           | HỦY                           |  |  |

• Nhập mã xác thực được gửi về điện thoại và nhấp nút Chấp nhận

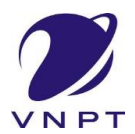

# Thanh toán trực tuyến payment platform

| Thông tin thanh toán                                                                                                    | Xác thực giao dịch                                                                                                    |  |  |  |
|----------------------------------------------------------------------------------------------------|----------------------------------------------------------------------------------------------------|--|--|--|
| Số hóa đơn:<br>Ngày giao dịch:<br>nình thức thanh toán:WEB<br>Mã khách hàng:G22.99.2-230825845698<br>Số tiền:5,000VND<br>Số tiền bằng chữ:đồng ./.VND<br>Nội dung thanh toán: | Số thẻ:<br>Ngày phát hành (MM/YY):<br>Tên chủ thẻ (không dấu):<br>Mã xác thực giao dịch:Vui lòng xem trên máy điện thoại có số<br>đăng ký dịch vụ.<br>Mã xác thực giao dịch<br>CHÂP NHẬN |  |  |  |
|                                                                                                    | hoặc<br>HỦY                                                                                                    |  |  |  |
|                                                                                                    |                                                                                                    |  |  |  |

| 🕫 Chúc mừng bạn đã nộp hồ sơ thành công!                                                                  |  |  |  |  |  |
|----------------------------------------------------------------------------------------------------|--|--|--|--|--|
| Vui lòng ghi nhớ các thông tin bên dưới để theo dõi tình hình xử lý hoặc cập nhập thông tin hồ sơ của bạn |  |  |  |  |  |
| Số hồ sơ                                                                                                  |  |  |  |  |  |
| Tài khoản <b>300814717</b>                                                                                |  |  |  |  |  |
| Chỉ tiết hồ sơ Cập nhật hồ sơ -  Hủy hồ sơ Đánh giá dịch vụ công                                          |  |  |  |  |  |

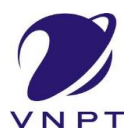

Thanh toán trực tuyến payment platform

| PAYMENT<br>PLATFORM                                                                                                    |                                                                                |
|----------------------------------------------------------------------------------------------------|--------------------------------------------------------------------------------|
| Chọn ngân hàng VietinBank VietanBank                                                                                                    | Thông tin đơn hàng Đơn hàng Thanh toan le phi cho ho so                        |
| Wang gid if code skip         Wang gid if code skip         With the number of the plan hole         With the number of the plan hole         With the number of the plan hole         With the number of the plan hole         With the number of the plan hole         With the number of the plan hole         With the number of the plan hole         With the number of the plan hole         With the number of the plan hole         With the number of the plan hole         With the number of the plan hole         With the number of the plan hole         With the number of the number of the numer of the numer of the number of the numer of the number of the n | H39.14-230831-0027<br>Nhà cung cấp<br>UBND tỉnh Long An<br>Giá trị thanh toán: |
|                                                                                                    | 5.000 VND         Phí dịch vụ theo chính sách của Ngân hàng/Trung gian         |
| Chọn ví điện tử<br>VIPT<br>WITH THAN TOWN<br>WITH THAN TOWN                                                                                                    | thanh toán. Chi tiết<br>THANH TOÁN                                             |

#### > Chọn Các ngân hàng khác qua VNPT Money

• Chọn ngân hàng và nhấp nút Thanh toán

| 📰 Chọn ngân hà                          | ng              |                                           |                |                   | 🖺 Thông tin đơn hàng                                                                         |
|-----------------------------------------|-----------------|-------------------------------------------|----------------|-------------------|----------------------------------------------------------------------------------------------|
| CÁC NGÂN HÀNG KHÁC QUA<br>VNPT<br>MONEY |                 |                                           |                |                   | Đơn hàng<br>Thanh toan le phi cho ho so<br>H39.14-230831-0027                                |
| X-MB                                    |                 | Dif ter tin dy: gill pháp phá hợp         | MARITIME       | ACB               | Nhà cung cấp<br>UBND tỉnh Long An                                                            |
| Vichúng töl hiểu bạn                    | BIDV            | Vietcombank                               | VIETBANK       | ✤ VPBank          | Giá trị thanh toán:<br>5.000 VND                                                             |
| VietinBank<br>Nang gia tri sude sing    | O DONGA<br>Bank | <b>EXIMBANK</b>                           | HDBank         | MAN HÀNG NAM Á    | Phí dịch vụ theo chính sách<br>của Ngân hàng/Trung gian<br>thanh toán. <mark>Chi tiết</mark> |
| OOCB                                    | OCEAN BANK      | Sacombank<br>Real Hang Sal GON THUDING TH | TECHCOMBANK    | NGÂN HÀNG SÀI GÒN | THANH TOÁN                                                                                   |
| VIB                                     | VRB             | ABANK                                     | BAOVIET 🥥 Bank | SPBANK            |                                                                                              |
| Lenthet PestBack                        | 🛞 SeABank       |                                           | PLEASE BANK    | BANK              |                                                                                              |

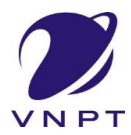

# Thanh toán trực tuyến payment platform

• Nhấp nút tiếp tục

| (1) Chọn              | phương thức thanh toá | n                         | (2) Nhập        | thông tin thanh toán | ③ Hoàn t                                  | tất giao dịch                                                                                                    |
|-----------------------|-----------------------|---------------------------|-----------------|----------------------|-------------------------------------------|----------------------------------------------------------------------------------------------------|
| Phương thức th        | anh toán              |                           |                 |                      | Thông tin đơn hàng                        |                                                                                                    |
| Thẻ ATM và Tài k      | hoản Ngân hàng        |                           |                 | ~                    | DVCQG_L                                   | ONGAN                                                                                                    |
| EXIMBANK <sup>©</sup> | MSB                   | NAM A BANK                |                 | Sacombank            | Phương thức thanh toán<br>Phí giao dịch   | VIETINBANK<br>Miễn phí                                                                                                    |
| TECHCOMBANK           | s≱mB                  | 😽 VPBank                  | ACB             |                      | Số tiền thanh toán<br>Tiếp 1              | 5.000 đ<br><sup>Tục</sup>                                                                                                    |
| VietinBank            | BIDV 🔶                | OCEAN BANK                | <b>VTP</b> Bank | Vietcombank          | QR chỉ áp dụng khi thanh<br>Miền phí giao | toán qua VNPT Money<br>o dịch QR                                                                                                    |
|                       | C DONGĂ Bank          | SCB<br>xeðar Háns sár cóm | M SHB           |                      |                                           | 3143.00 '<br>7723-1<br>772-0<br>772-0<br>772-0<br>722-0<br>72-0<br>7 |
|                       |                       | (10) Mar.                 |                 |                      |                                           |                                                                                                    |

• Nhập thông tin thẻ và nhấp nút Thanh toán

| Chon phoong the trainit tean     | (2) Nhập thông từ thành toàn | (3) Hoan tat gi                         | ao uicu  |
|----------------------------------|------------------------------|-----------------------------------------|----------|
| Thông tin Tài khoản/ Thẻ nội địa |                              | Thông tin đơn hàng                      |          |
|                                  |                              | DVCQG_LON                               | GAN      |
|                                  |                              | Phương thức thanh toán<br>Phí giao dịch | Miền phí |
| Tên chủ thể                      |                              | Số tiên thanh toán                      | 5.000 đ  |
| Số thẻ                           |                              |                                         |          |
| Ngày phát hành                   |                              |                                         |          |
| 10/14                            |                              |                                         |          |
| Thanh Toán                       |                              |                                         |          |

• Nhập mã xác nhận và nhấp nút Chấp nhận

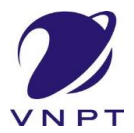

## Thanh toán trực tuyến payment platform

| THÔNG TIN THANH TOÁN                       |                                         |  |
|--------------------------------------------|-----------------------------------------|--|
| Đơn vị chấp nhận thanh toán: PAYTECHWL2    |                                         |  |
| Số tiền thanh toán: 5,000.00 VND           |                                         |  |
| Số tiền phí: 0.00 VND                      | -                                       |  |
| Số thể:                                    |                                         |  |
| Quý khách Vui lòng xem điều kiện sử dụng c | dịch vụ trước khi nhấn nút chấp nhận: 🧿 |  |
| 123755                                     | 23755                                   |  |
| Thủ một ảnh khác                           |                                         |  |
| The my contractor                          |                                         |  |
| Chấp nhận                                  |                                         |  |
|                                            |                                         |  |

• Nhập mã xác nhận được gửi về điện thoại và nhấp nút Thanh toán

| THÔNG TIN THANH TOÁN                    |
|-----------------------------------------|
| Đơn vị chấp nhận thanh toàn: PAYTECHWL2 |
| Số tiền thanh toán: 5,000.00 VND        |
| Số tiền phí: 0.00 VND                   |
| Số thẻ:                                 |
| Mã giao dịch: 7199                      |
| 166926                                  |
| Thanh toán                              |

| ⊷ Chúc mừng bạn đã nộp hồ sơ thành công!                                                                  |
|----------------------------------------------------------------------------------------------------|
| Vui lòng ghi nhớ các thông tin bên dưới để theo dõi tình hình xử lý hoặc cập nhập thông tin hồ sơ của bạn |
| Số hồ sơ                                                                                                  |
| Tài khoản 300814717                                                                                       |
| Cập nhật hồ sơ Cập nhật hồ sơ -  Hủy hồ sơ Pánh giá dịch vụ công                                          |

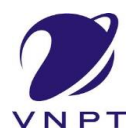

# Thanh toán trực tuyến payment platform

| 🗄 Chọn ngân h                      | àng                              |                       |                                               |                        | 🖺 Thông tin đơn hàng                                                                         |
|------------------------------------|----------------------------------|-----------------------|-----------------------------------------------|------------------------|----------------------------------------------------------------------------------------------|
| Vietcombank                        |                                  |                       | BIDV                                          | CÁC NGÂN HÀNG KHÁC QUA | Đơn hàng<br>Thanh toan le phi cho ho sơ<br>H39.14-230825-0002                                |
| Dối tác tin cậy, giải pháp phù hợp | ₩ VPBank                         | Vi cháng tôi hiểu bạn | Tất cả thẻ ngân hàng & ví<br>S Ngân Lượng. vn | KEYPAY                 | Nhà cung cấp<br>UBND tỉnh Long An                                                            |
| Payoo                              | параз 🖈<br>сóng тналн толл нараз | <u>Omi</u> Pay        |                                               |                        | Giá trị thanh toán:<br>5.000 VND                                                             |
| Chọn ví điện t                     | tử                               |                       |                                               |                        | Phí dịch vụ theo chính sách<br>của Ngân hàng/Trung gian<br>thanh toán. <mark>Chi tiết</mark> |
|                                    | mo<br>mo                         | iii viettel<br>money  |                                               |                        | THANH TOÁN                                                                                   |

#### Cách 2 : Chọn ví điện tử

| Phương thức thanh toán                            | Thông tin đơn hàng                                                                |
|---------------------------------------------------|-----------------------------------------------------------------------------------|
| VNPT Money                                        | DVCQG_LONGAN                                                                      |
| Ví VNPT Pay                                       | Phương thức thanh toán VNPTWALLET<br>Phí giao dịch Miễn phí                       |
| Bạn chưa có Tài khoản VNPT Money? Đăng ký Tại đây | Số tiền thanh toán 5.000 đ                                                        |
|                                                   | Tiếp Tục<br>QR chỉ áp dụng khi thanh toán qua VNPT Money<br>Miễn phí giao dịch QR |

- Sau đó click vào nút Tiếp tục để tiến hành thanh toán.
- Thực hiện nhập thông ví và nhấp nút Tiếp tục

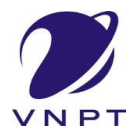

#### Thanh toán trực tuyến payment platform

| Đăng nhập                         | o tài khoản VNPT M | loney    |
|-----------------------------------|--------------------|----------|
| Số điện thoại                     |                    |          |
| Mật khẩu                          | •••••              |          |
| Mã Captcha                        | pmfeh              | pmfeh 💍  |
| Tôi đồng ý với các điều khoản tại | VNPT Money         |          |
| Quay lại                          |                    | Tiếp tục |

# • Sau đó nhấp nút Xác nhận

| Quý khách đang thực hiện thanh toán bằn                            | g tài khoản ví                                                        |
|--------------------------------------------------------------------|-----------------------------------------------------------------------|
| Chủ tài khoản:                                                     |                                                                       |
| Số tài khoản ví:                                                   |                                                                       |
| Số dư ví hiện tại                                                  |                                                                       |
| với nội dung đơn hàng như sau :                                    |                                                                       |
| Giá trị thanh toán: 5.000 VND                                      |                                                                       |
| Nội dung: VNPTPG230825991950-Thanh toa                             | n le phi cho ho so H39.14-230825-0002                                 |
| Số dư ví sau giao dịch: ••••••••/ND                                |                                                                       |
| Quý khách vui lòng bấm "Xác nhận" để thư<br>"Đóng" để hủy bỏ xác n | ực hiện xác nhận thông tin giao dịch, hoặc<br>hận thông tin giao dịch |
| Xác nhận                                                           | Đóng                                                                  |

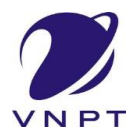

• Nhập mã OTP được gửi về điện thoại và nhấp nút Xác nhận

|                                  | Xác thụ          | IC OTP  |
|----------------------------------|------------------|---------|
| Nhập mã OTP được gửi đến số điệi | n thoại<br>bấm ( | Gửi lại |
| Nhập mã OTP                      | 3761             | 30      |
| Xác nhận                         |                  | Đóng    |

| ⊷ Chúc mừng bạn đã nộp hồ sơ thành công!                                                                  |  |
|----------------------------------------------------------------------------------------------------|--|
| Vui lòng ghi nhớ các thông tin bên dưới để theo dõi tình hình xử lý hoặc cập nhập thông tin hồ sơ của bạn |  |
| Số hồ sơ                                                                                                  |  |
| Tài khoản 300814717                                                                                       |  |
| Cập nhật hồ sơ 🖉 🖆 Hủy hồ sơ 🖉 Đánh giá dịch vụ công                                                      |  |

Sau khi nộp hồ sơ thành công và khách hàng muốn xem thông tin thanh toán nhấp vào **Chi tiết hồ sơ** để xem.

| Lệ phí thủ tục                            |   |                  |     |                 |
|-------------------------------------------|---|------------------|-----|-----------------|
|                                           | 4 | θ                | ₩Đ  | ✓ Đã thanh toán |
| Phí cấp thêm phiếu lý lịch từ phiếu thứ 3 | 4 | <del>5,000</del> | VNÐ | ✓ Đã thanh toán |
| Tổng cộng                                 |   | 5 000            |     | 1 D." (bar) (c) |

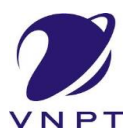

#### Thanh toán trực tuyến payment platform

Để lấy biên lai thanh toán nhấp vào nút Lấy biên lai Payment Platform sẽ hiện file biên lai

| Loại lệ phí                               | Số lượng | Mức lệ phí                                 |
|-------------------------------------------|----------|--------------------------------------------|
| Phí cấp thêm phiếu lý lịch từ phiếu thứ 3 | 4        | <del>5,000</del> <b>VNĐ</b> ✔ Đã thanh toá |
| <del>Lệ phí thủ tụ</del> c                | 4        | θ VNĐ ✓ Đã thanh toá                       |
| Tổng cộng                                 |          | <del>5,000</del> VNĐ ✓ Đã thanh toái       |

| 🖾 Lệ phí thanh toán cho cơ quan giải quyết Đơn vị tính: VNĐ |          |                  |     |                 |  |
|-------------------------------------------------------------|----------|------------------|-----|-----------------|--|
| Loại lệ phí                                                 | Số lượng | Mức lệ phí       |     |                 |  |
| Phí cấp thêm phiếu lý lịch từ phiếu thứ 3                   | 4        | <del>5,000</del> | ₩Đ  | ✓ Đã thanh toán |  |
| Lệ phí thủ tục                                              | 1        | θ                | VNÐ | ✓ Đã thanh toán |  |
| Tổng cộng                                                   |          | <del>5,000</del> | ₩Đ  | ✓ Đã thanh toán |  |
| Biên lai thanh toán payment platform                        |          |                  |     |                 |  |
| ▲ Láy Biên Lai Payment Platform                             |          |                  |     |                 |  |